### ■ 検索閲覧編

# 第1章 例規の検索

この章では例規の検索操作についてご説明します。

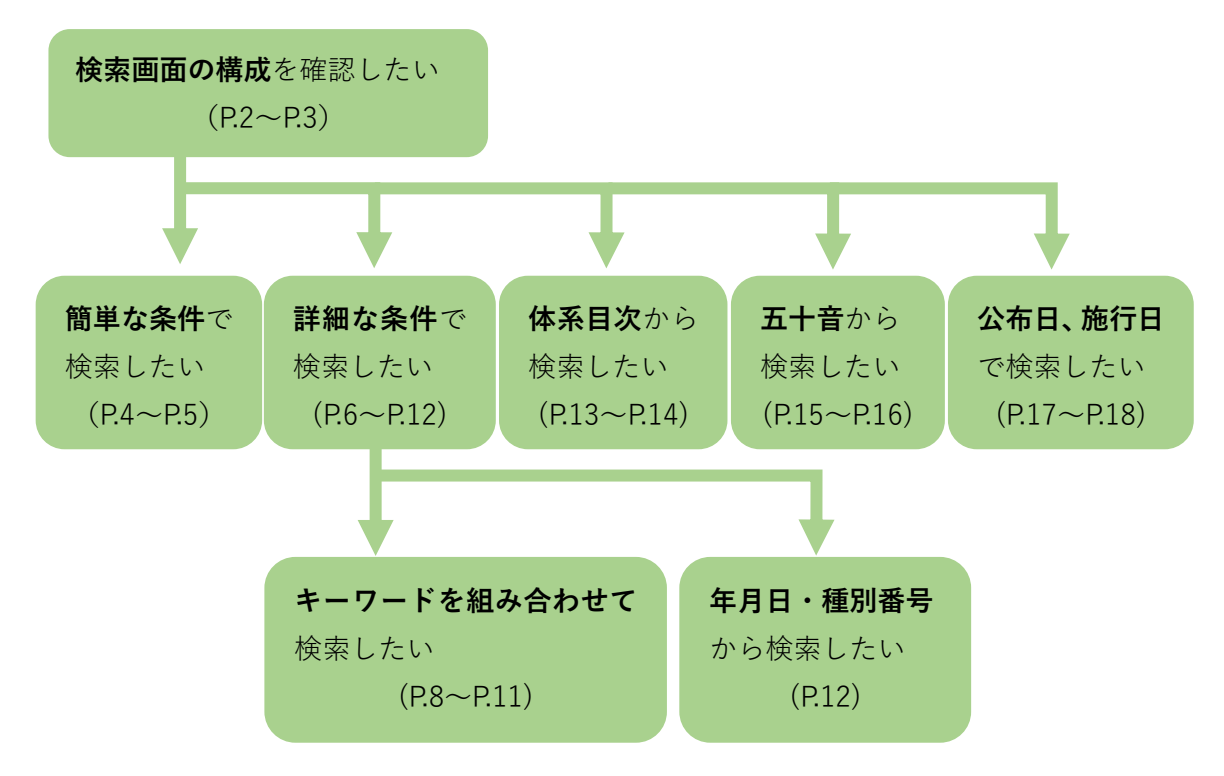

※クリックすると、各操作の説明ページが表示されます。

# 1. 1 例規検索画面の構成と基本操作

ここでは、例規検索画面の構成と基本操作についてご説明します。

| 東京都例規集                                                | 内容現在: 令和5年11月15                                                                                                    |
|-------------------------------------------------------|----------------------------------------------------------------------------------------------------|
| 基本 詳細 作系 五十音 新若·更新                                    | 例規検索ガイダンス                                                                                                    |
| 検索範囲 ● 全体素 ○ 級込み検索<br>検索語<br>○ 件名 ● 本文<br>□ エジのゆわ を含む | ●基本 指定した技術語を含い例拠を、本日の施行日時点で技術できます。<br>・検索語・技術者をキーワーを入力します。ペース区切りで、推放の技術語を指定できます。<br>・航行年月日:検索対象とする例拠の施行日時点を指定します。<br>時点を指定することで、未施行の改正内容が反映された本文の技術が可能です。<br>本日以前の時点を指定した書。表示される本文は現行の本文となります。<br>・検索対象:現行例規が検索できます。 |
| <b>施行年月日</b><br>令和 <b>√</b> 6 年1 月1 日時点               | ●詳細 より詳細にな相を指定して例後を統定できます。<br>・用語:複数の検売部によるAND/CRC/NOT(検売や、為・項・号などの構造を絞った検売ができます。<br>・年月日・種別(制定)で効正による検売や、条約/見切などの種別にとの検売ができます。                                                                                      |
| <b>検索対象</b><br>● 現行                                   | ●住希 編 章・節などの体系目次を指定して例規を検索できます。<br>・体系目次のタイトル部分を選択すると、その中に含まれる例規が一覧表示されます。                                                                                                    |
| 検索                                                    | ● 五十音 五十音楽的から柳葉を検索できます。<br>・五十音楽的から任意の文字を経訳すると、その文字から始まる俳優が一覧表示されます。<br>・さらにほびとみたい場合は、2次早目以降の文字を五十音楽的かう選択します。                                                                                                    |
|                                                       | <ul> <li>●新治・更新公式</li> <li>●新治・更新知時:(検索)なお期間を指定します。</li> <li>● 統治・更新期間:(検索)なお期間を指定します。</li> <li>● 検索条件:新着・更新期間について、施行日、公布日などの検索条件を指定します。</li> </ul>                                                                  |
|                                                       |                                                                                                    |

例規検索の各操作はこの画面 から開始します。 [例規検索]画面

| 東京都例規集                                   |                                                                              | 内             | <b>容現在:</b> 令和5年11月1 | 15日 |
|------------------------------------------|------------------------------------------------------------------------------|---------------|----------------------|-----|
| 基本 詳細 体系 五十音 新著·更新<br>教室範囲 ● 今校本 ○ 統以及校本 | 叙込み条件:基本<br>例用一覧                                                             | 1 0 0 7/847 7 | ₽ <u>一覧出</u>         | д   |
| 12(素和EEEI ) ① 主任本 ( 4XCの戸2本<br>          | No 例規名称(a)(例                                                                 | 23 公職初 へ      | ■^ ///> 版版//<br>種別番号 |     |
| ○ 件名 ● 本文<br>個 人情報                       | 1 東京都選挙管理委員会事務局処務規程                                                          | 昭和44年9月29日    |                      | λ   |
| <br>□ 表記のゆれを含む                           | 2 東京都選挙管理委員会デジタルサービス開発・運用規程                                                  | 令和5年7月28日     | 選挙管理委員会<br>訓令第6号     |     |
| 施行年月日                                    | 3 東京都議会情報公開条例                                                                | 平成11年3月19日    | 条例第4号                |     |
| 令和 ✔ 6   年 1   月 1   日時点                 | 4 東京都組織規程                                                                    | 昭和27年11月1日    | 規則第164号              | •   |
| 検索対象                                     | 5 東京都事案決定規程                                                                  | 昭和47年3月15日    | 訓合甲第10号              |     |
| ● 現行                                     | 6 窓口事務に係る標準処理期間に関する要綱                                                        | 令和5年4月3日      | デ戦弾(第758号            |     |
|                                          | 7 行政手換に対ける特定の個人を識別するための番号の利用等に関する法律に基づく個人<br>番号の利用並びに特定個人情報の利用及び提供に関する条例     | 平成27年10月15日   | 条例第111号              | 1   |
|                                          | 8 行政手続における特定の個人を読むするための番号の利用等に関する法律に基づく個人<br>番号の利用並びに特定個人情報の利用及び提供に関する条例施行規則 | 平成27年10月15日   | 規則第176号              |     |
|                                          | 9 公益通報の処理に関する要綱                                                              | 平成18年3月17日    | 総人人第1132号            |     |
|                                          | 10 東京都デジタルサービス開発・運用規程                                                        | 令和5年3月31日     | 訓令第35号               |     |
|                                          | 11 東京都新型コロナウイルス感染症対策条例                                                       | 令和2年4月7日      | 条例第53号               |     |
|                                          | 12 東京都公文書等の管理に関する条例                                                          | 平成29年6月14日    | 条例第39号               |     |
|                                          | 18 東京都文書管理規則                                                                 | 平成11年12月3日    | 規則第237号              | -   |

|   | 名称          | 説明                           |  |  |
|---|-------------|------------------------------|--|--|
| 1 | [検索方法]タブ    | 検索方法を選択します。                  |  |  |
| 2 | [検索条件]タブページ | 検索方法]タブで選択した検索方法にて、検索するための条  |  |  |
|   |             | 件の入力又は選択を行います。               |  |  |
| 3 | [検索]ボタン     | 「検索」ボタンをクリックした後、検索結果の例規一覧が表  |  |  |
|   |             | 示されます。                       |  |  |
| 4 | [クリア]ボタン    | クリックすると、入力した検索条件をクリアします。     |  |  |
| 5 | [例規一覧]      | [検索]ボタンをクリックした後、検索結果の例規一覧が表示 |  |  |
|   |             | されます。                        |  |  |
| 6 | [例規名称]リンク   | クリックすると、選択した例規を[本文表示]画面にて表示し |  |  |
|   |             | ます。                          |  |  |
|   |             | 【参照】第2章 例規の閲覧                |  |  |

## 1. 2 「基本検索」をする

ここでは、基本的な例規の検索方法をご説明します。

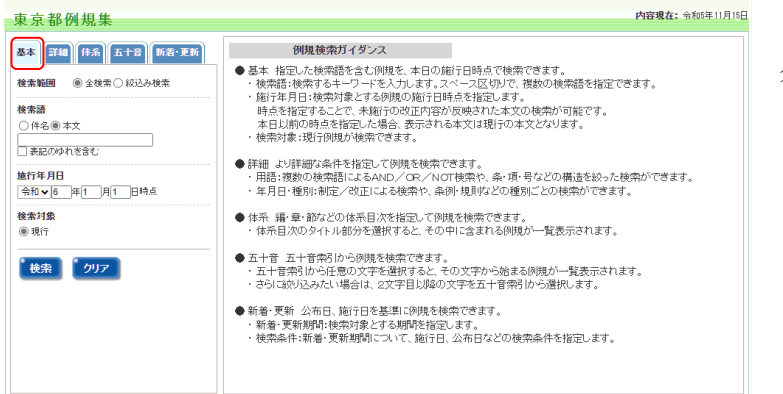

[検索方法]タブより[基本]を クリックします。

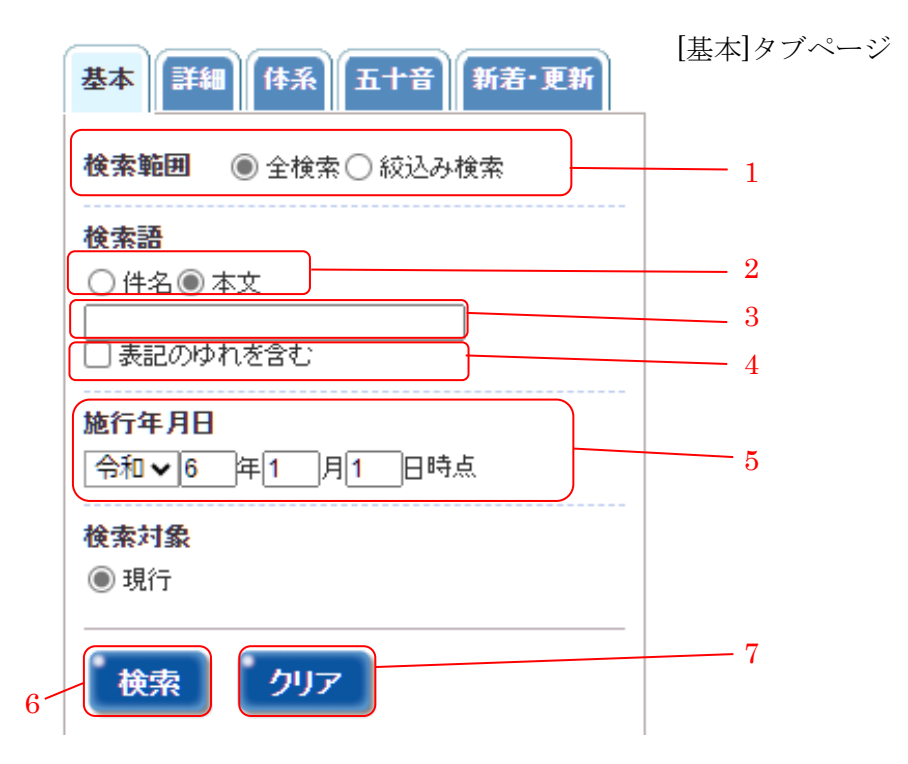

|   | 名称          | 説明                           |
|---|-------------|------------------------------|
| 1 | [検索範囲]ラジオボタ | 検索範囲を選択します。                  |
|   | ン           | [全検索]を選択すると、登録されている例規全体を対象とし |
|   |             | て検索を行います。                    |
|   |             | [絞込み検索]を選択すると、直前の検索でヒットした例規を |
|   |             | 対象として検索を行います。                |
| 2 | [検索語]ラジオボタン | 例規の件名から検索するか、本文から検索するかを選択し   |
|   |             | ます。                          |
| 3 | [検索語]入力フィール | 検索するキーワードを入力します。             |
|   | F           | スペースで区切ることで、5つまで用語を指定することが   |
|   |             | できます。                        |
| 4 | [表記のゆれを含む]チ | チェックを入れると、全角半角・大文字小文字を区別せずに  |
|   | エックボックス     | 検索することができます。                 |
| 5 | [施行年月日]入力フィ | 検索対象とする例規の施行日時点を指定します。       |
|   | ールド         |                              |
| 6 | [検索]ボタン     | クリックすると、指定した検索条件で検索を実行します。   |
| 7 | [クリア]ボタン    | クリックすると、入力した検索条件をクリアします。     |

### 1.3 「詳細検索」をする

ここでは、詳細条件を指定して検索する方法をご説明します。

この機能では、複数のキーワードを組み合わせた用語検索や、例規の年種別番号での検索など、より詳細な条件をまとめて指定して検索ができます。

| 東京都例規集                                                                                                    | 内容现在:令和年11月1                                                                                                    |
|----------------------------------------------------------------------------------------------------|----------------------------------------------------------------------------------------------------|
| 基本         第第         五十日         第第三天時           建築業績量         ● 全球素 ○ お込み技素           構築議員         ● 全球素 ○ お込み技素           ● 件名 ● 本文         ●           ● 素成の分れ苦着び             施行 伊月          ●           ● 地口 一 単1 一 月1 日時点            ● 現行         ●           ● 説行         ● | <ul> <li>9規模執行イダンズ</li> <li>● 基本 指定した検索後を含む例現を、第日の施行目時点で検索できます。</li> <li>• 検索結:検索さキーワードな人力します。スペース区切りで、情数の検索結を指定できます。</li> <li>• 検討:本月日:検索対象とする例現の施行目時点を指定します。</li> <li>● 時子月日:検索対象とする例現の施行目時点を指定します。</li> <li>● 時子月日:検索対象とする例現の施行日時点を指定した場合、からしたないため、ため、ため、ため、ため、ため、ため、ため、ため、ため、ため、ため、ため、た</li></ul> |

[検索方法]タブより[詳細]をク リックします。

| 使案:         | 对聚 ● 現行                            | ₹   |  |
|-------------|------------------------------------|-----|--|
| 検索          | 語 〇件名 ⑧本文                          |     |  |
| 全体          | <ul> <li>▼ すべて ¥</li> </ul>        |     |  |
| No.         | 検索語                                | NOT |  |
| A           |                                    | ]   |  |
| В           |                                    | ]   |  |
| С           |                                    | )   |  |
| D           |                                    | )   |  |
| Е           |                                    | )   |  |
| ● AI<br>○ 入 | □<br>ND検索 ○OR検索<br>力した順序を意識して検索 ○検 | 大索  |  |

詳細検索では、共通の検索条件と「用語検索」「年月日・種別検索」があります。ここでは、 共通の検索条件及び検索方法をご説明いたします。

|   | 名称          | 説明                           |
|---|-------------|------------------------------|
| 1 | [検索範囲]ラジオボタ | 検索範囲を選択します。                  |
|   | ン           | [全検索]を選択すると、登録されている例規全体を対象とし |
|   |             | て検索を行います。                    |
|   |             | [絞込み検索]を選択すると、直前の検索でヒットした例規を |
|   |             | 対象として検索を行います。                |
| 2 | [検索]ボタン     | 「検索」ボタンをクリックした後、検索結果の例規一覧が表  |
|   |             | 示されます。                       |
| 3 | [クリア]ボタン    | クリックすると、入力した検索条件をクリアします。     |

### 1. 3. 1 キーワードを組み合わせて「用語検索」をする

ここでは、複数のキーワードを組み合わせて用語検索する方法をご説明します。

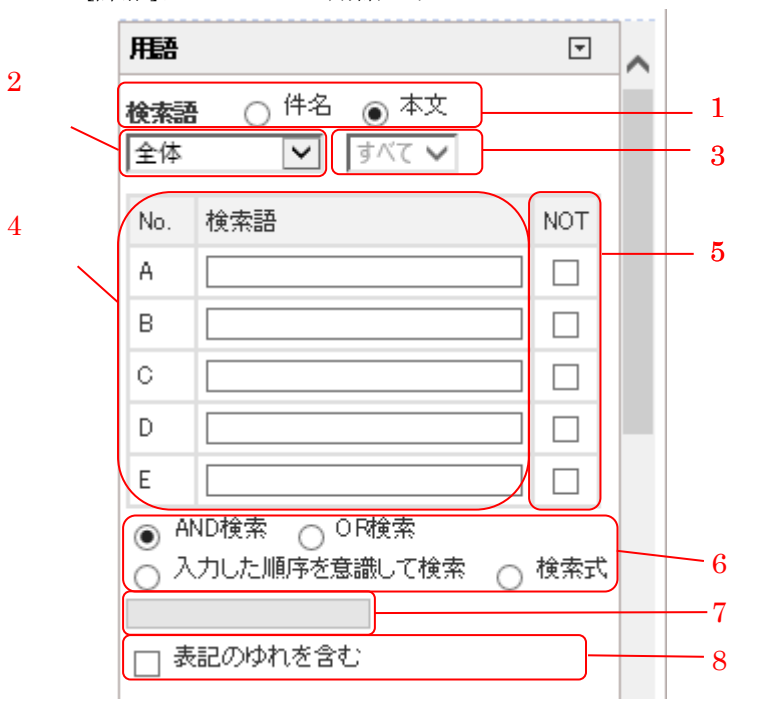

[詳細]タブページ 用語エリア

|   | 名称          | 説明                                  |
|---|-------------|-------------------------------------|
| 1 | [検索語区分]ラジオボ | 例規の件名から検索するか、本文から検索するかを選択し          |
|   | タン          | ます。                                 |
| 2 | [構造区分] 入力フィ | 本文で検索する場合において、検索対象を[全体]、[公布文前       |
|   | ールド         | 文等]、[本則]、[附則]、[別表]、[様式]より選択します。     |
| 3 | [構造区分詳細] 入力 | [本則]、[附則]で検索する場合において、さらに検索対象を       |
|   | フィールド       | [すべて]、[条]、[項]、[号]、[別表]、[様式]より選択します。 |
| 4 | [検索語]入力フィール | 検索するキーワードを入力します。A~Eまでの5つ入力で         |
|   | ド           | きます。                                |
| 5 | [NOT]チェックボッ | チェックを付けた場合、[検索語]入力フィールドに入力した        |
|   | クス          | 検索語を「含まない」指定とします。                   |
|   |             | 【補足】[表記のゆれを含む]のチェックを外すと、指定でき        |
|   |             | るようになります。                           |
| 6 | [論理式検索区分]ラジ | [AND 検索]では、A~Eの入力した検索後を「すべて含む」      |
|   | オボタン        | 例規が検索されます。                          |
|   |             | [OR 検索]では、A~E の入力した検索後の「どれか1つを      |
|   |             | 含む」例規が検索されます。                       |

|   |             | [入力した順序を意識して検索]では、A~Eに入力した検索   |  |  |  |  |
|---|-------------|--------------------------------|--|--|--|--|
|   |             | 語の順序で字句が出現する法令が検索されます。         |  |  |  |  |
|   |             | [検索式]では、AND 検索、OR 検索を組み合わせた検索を |  |  |  |  |
|   |             | <b>テう際に論理式を直接入力します。</b>        |  |  |  |  |
|   |             | ※入力例は P.10 をご参照ください。           |  |  |  |  |
| 7 | [検索式]入力フィール | AND、OR、NOT を組み合わせた論理式を入力します。   |  |  |  |  |
|   | F           | ※入力例は P.11 をご参照ください。           |  |  |  |  |
| 8 | [表記のゆれを含む]チ | チェックを入れると、全角半角・大文字小文字を区別せずに    |  |  |  |  |
|   | ェックボックス     | 検索することができます。                   |  |  |  |  |

### キーワード検索について

#### 例1 AND 検索

| No. | 検索語 | NO |
|-----|-----|----|
| Α   | 情報  |    |
| В   | 個人  |    |
| С   |     |    |
| D   |     |    |
| Е   |     |    |
|     |     |    |

「情報」と「個人」の両方を含むもの が検索されます。

● AND検索 ○ OR検索 ○ 入力した順序を意識して検索 ○ 検索式

#### 例 2 OR 検索

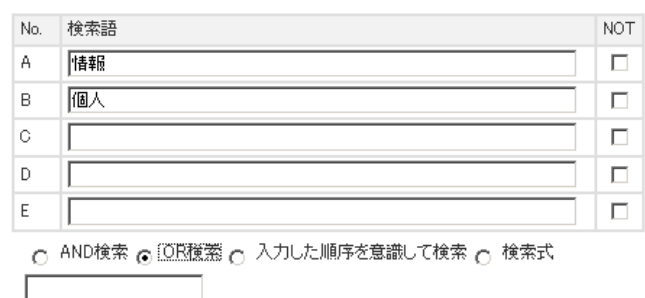

「情報」と「個人」のどちらかを含む ものが検索されます。

# 例3 AND 検索と NOT 検索

| No.            | 検索語                                | NOT |
|----------------|------------------------------------|-----|
| A              | 情華最                                |     |
| в              | 個人                                 |     |
| С              | 調査                                 | ◄   |
| D              |                                    |     |
| E              |                                    |     |
| ⊙ <sup>µ</sup> | AND検索 🕤 OR検索 🕤 入力した順序を意識して検索 🕤 検索式 |     |

「情報」と「個人」の両方を含み、「調 査」を含まないものが検索されます。

### 例4 OR 検索と NOT 検索

| No. | 検索語 | NOT |
|-----|-----|-----|
| A   | 清幸辰 |     |
| в   | 個人  |     |
| С   | 調査  |     |
| D   |     |     |
| E   |     |     |

「情報」と「個人」のどちらかを含む か、「調査」を含まないものが検索さ れます。

○ AND検索 ⊙ 10円機業 ○ 入力した順序を意識して検索 ○ 検索式

#### 例5 論理式を使ったキーワード検索

論理式は、[検索語]入力フィールドの「A」「B」「C」「D」「E」と AND 検索=「\*」、OR 検 索=「+」、NOT=「!」を組み合わせて作成します。

| No. | 検索語  | NOT |
|-----|------|-----|
| A   | 「唐幸辰 |     |
| В   | 個人   |     |
| С   | 調査   |     |
| D   |      |     |
| Е   |      |     |

「情報」と「個人」の両方が含まれる か、「調査」が含まれるものが検索され ます。

○ AND検索 ○ OR検索 ○ 入力した順序を意識して検索 ⑥ 検索式 [A\*B+C

## 1.3.2 例規の年種別番号で「年月日・種別検索」をする

ここでは、例規の年種別番号で年月日・種別検索する方法をご説明します。

|                         |   | [詳細]タブページ | 年月日・種別エリア |
|-------------------------|---|-----------|-----------|
| 年月日・種別                  | • |           |           |
| 年月日<br>□ 制定 □ 改正 □ 最終改正 |   | — 1       |           |
|                         | } | — 2       |           |
|                         |   | - 3       |           |
| 倒                       |   |           |           |
| □□ □ 通達・その他             | ~ | <u> </u>  |           |
| □府令                     |   | т         |           |
| □都令                     |   |           |           |
| □条例                     |   |           |           |
| □ 規則                    |   |           |           |
| 番号 第     号              |   | — 5       |           |

|   | 名称          | 説明                               |
|---|-------------|----------------------------------|
| 1 | [年月日区分]チェック | [制定]、[改正]、[最終改正]のそれぞれを選択します。 クリッ |
|   | ボックス        | クすると、指定した期間内にそれぞれ制定、改正、最終改正      |
|   |             | された例規を検索します。                     |
| 2 | [年月日]入力フィール | 検索する期間を指定します。                    |
|   | ř           |                                  |
| 3 | [単日指定]チェックボ | チェックを付けた場合、期間ではなく単日の指定になりま       |
|   | ックス         | す。[年月日]入力フィールドの右欄が無効になります。       |
| 4 | [種別]ツリー     | 「条例」、「規則」、「告示」、「訓令」などの種別から検索対象   |
|   |             | をチェックします。ツリー階層上の上位項目をチェックす       |
|   |             | ると、その下位項目はすべて検索対象となります。          |
| 5 | [番号]入力フィールド | 種別番号を入力します。                      |
|   |             | 【注意】枝番号は「1-2」のように、ハイフンを使用して記     |
|   |             | 述します。                            |

# 1. 4 例規集の目次で「体系検索」をする

ここでは、例規集の体系目次より、収録されている例規を検索する方法をご説明します。

| 東京都例規集              | <b>内容现在:</b> 令和5年11月15日                                                                                                    |
|---------------------|----------------------------------------------------------------------------------------------------|
| 基本 詳細 体系 五十音 新若·更新  | 例規検索ガイダンス                                                                                                    |
|                     | ● 基本 指定した被害語を含むの規定、本目の施行と時点で被害できます。<br>・ 検許語:検索するホーワードを入ります。スペース区切りで、徴放の検索語を指定できます。<br>施行本月日:検索対象とするの映めの施行日時会を指定します。<br>・時方を指定することで、未施行の改正内容が反映された本文の検索が可能です。<br>本日以降の時点を指定した場合、表示される本文は現行の本文となります。<br>・ 検索対象:現行列規が検索できます。 |
|                     | ● 詳細 より摂綱な条件も指定して例題を検索できます。<br>・ 用語: 複数の検索語によるAND/CR/NOT検索や、条・項-号などの構造を絞った検索ができます。<br>・ 年月日 - 値別・制定/な広による検索や、条例 規則などの種別にどの検索ができます。                                                                                         |
| <b>検索対象</b><br>⑧ 現行 | ● 体売 語 章・節などの体売目次を指定して例規を検索できます。 <ul> <li>・体売目次のタイトル部分を選択すると、その中に含まれる例規が一覧表示されます。</li> </ul>                                                                                                    |
| 検索クリア               | ● 五十音 五十音索引から規模を検索できす。 • 五十音索引から規模を検索できす。 • 五十音索引から任意の文字を道訳すると、その文字から始まる規模が一覧表示されます。 • さらにおが込みたい場合は、文字中目以降の文字を五十音索引から選択します。                                                                                                |
|                     | <ul> <li>●新着・更新 公布日、施行日を基準に均規を検索できます。</li> <li>・新着・更新期間・検知す象とする期間を指定します。</li> <li>・検索条件・新着・更新期間について、施行日、公布日などの検索条件を指定します。</li> </ul>                                                                                       |
|                     |                                                                                                    |

[検索方法]タブより[体系] をクリックします。

| 基本 詳細 体系 五十音 新着・更新   |
|----------------------|
| 検索範囲 ● 全検索 ○ 絞込み検索 1 |
| 体系目次                 |
| □ <u>第1編 総 規</u> 2   |
| ■ <u>第2編人事</u>       |
| □ <u>第3編財 務</u>      |
| 田 <u>第4編 福 祉</u>     |
| 田 <u>第5編 労 働</u>     |
| 田 <u>第6編 衛 生</u>     |
| 田 <u>第7編 経 済</u>     |
| 田· <u>第8編 都市計画</u>   |
| 田 <u>第9編環境保全</u>     |
| □ <u>第10編 住 宅</u>    |
| □ <u>第11編 建 設</u>    |
| 田 <u>第12編 港 湾</u>    |
|                      |
|                      |
|                      |
|                      |
|                      |

|   | 名称          | 説明                           |
|---|-------------|------------------------------|
| 1 | [検索範囲]ラジオボタ | 検索範囲を選択します。                  |
|   | ン           | [全検索]を選択すると、登録されている例規全体を対象とし |
|   |             | て検索を行います。                    |
|   |             | [絞込み検索]を選択すると、直前の検索でヒットした例規を |
|   |             | 対象として検索を行います。                |
| 2 | [体系目次]リンク   | クリックした体系目次に収録される例規をすべて検索して   |
|   |             | 表示します。例規情報は現時点で最新のものが対象となり   |
|   |             | ます。                          |
|   |             | ■マークをクリックすると、折りたたまれている下位の体系  |
|   |             | 目次が展開されて表示されます。              |
|   |             | 日マークをクリックすると、展開されている下位の体系目次  |
|   |             | が収縮されて非表示になります。              |

### 1. 5 例規名の仮名で「五十音検索」をする

ここでは、五十音索引により例規を検索する方法をご説明します。

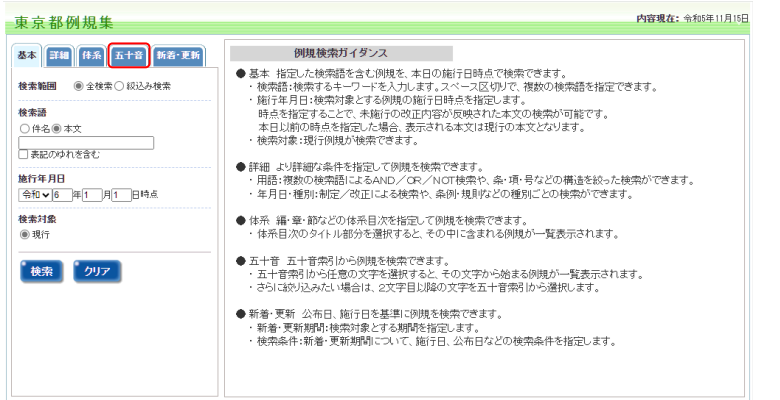

[検索方法]タブより[五十音] をクリックします。

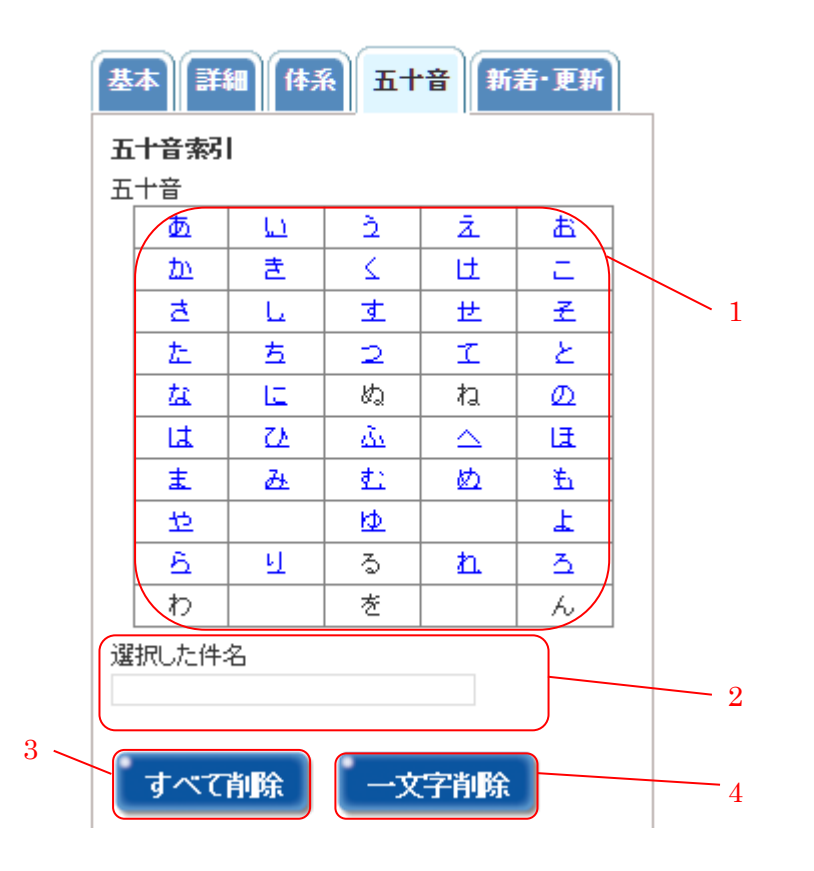

|   | 名称         | 説明                           |
|---|------------|------------------------------|
| 1 | [五十音]リンク   | クリックした文字から始まる例規が検索されて表示されま   |
|   |            | す。1文字目をクリックすると、続けて、2文字目の候補文  |
|   |            | 字がクリックでき、2文字目をクリックすると、さらに絞り  |
|   |            | 込み検索されて表示されます。3文字目以降も同様に続きま  |
|   |            | す。                           |
|   |            | ※件名の始めに団体名を表記する文字がある場合、その次   |
|   |            | の最初の1文字を選択します。(例 東京都自然公園条例⇒  |
|   |            | 『し』を選択でヒット)                  |
| 2 | [選択した文字]   | [五十音]リンクで選択した文字が1文字ずつ表示されます。 |
| 3 | [すべて削除]ボタン | [選択した文字]がすべて削除され、右側には初期ガイダンス |
|   |            | が表示されます。                     |
| 4 | [一文字削除]ボタン | [選択した文字]の最後の1文字が削除され、再度検索されて |
|   |            | 表示されます。                      |

### 1. 6 施行日、公布日を利用して「新着・更新検索」をする

ここでは、公布日を利用して例規を検索する方法をご説明します。

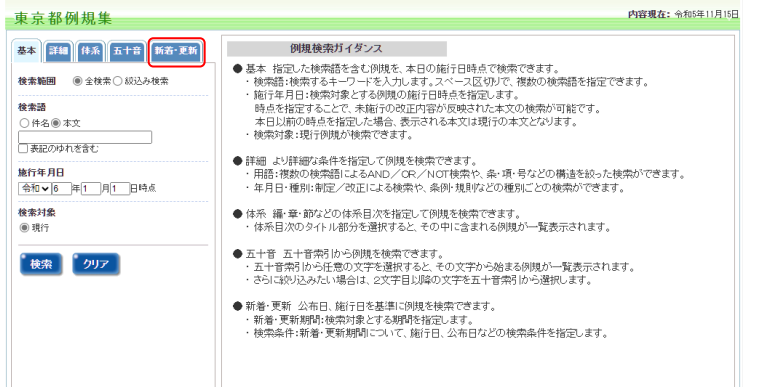

[検索方法]タブより[新着・更新] をクリックします。

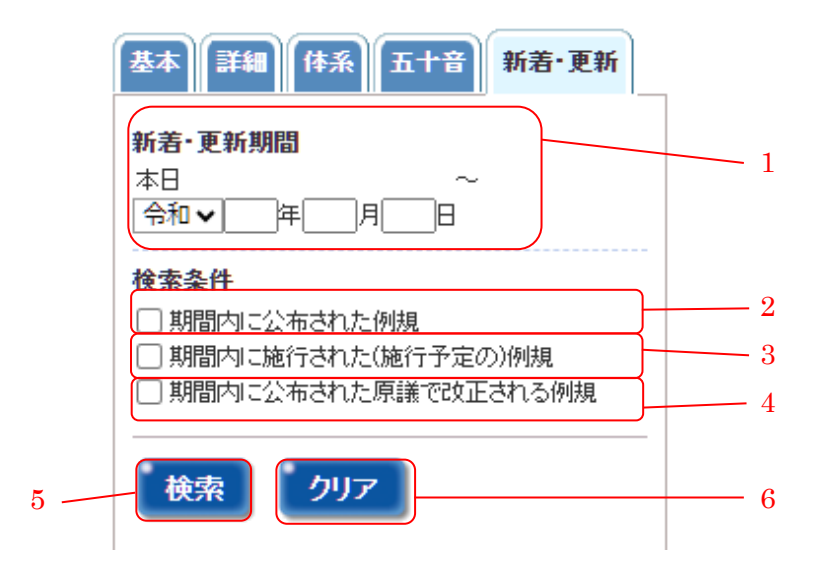

|   | 名称           | 説明                           |
|---|--------------|------------------------------|
| 1 | [新着・更新期間]入力フ | 検索期間を入力します。入力された期間に更新された例規   |
|   | ィールド         | で[検索条件]に該当するものが検索されます。       |
| 2 | [期間内に公布された例  | チェックをつけて[検索]ボタンをクリックすると、[新着・ |
|   | 規]チェックボックス   | 更新]入力フィールドに指定された期間内に公布された例   |
|   |              | 規が検索されます。                    |
| 3 | [期間内に施行された例  | チェックをつけて[検索]ボタンをクリックすると、[新着・ |
|   | 規]チェックボックス   | 更新]入力フィールドに指定された期間内に施行された例   |
|   |              | 規が検索されます。                    |
| 4 | [期間内に公布された原  | チェックをつけて[検索]ボタンをクリックすると、[新着・ |
|   | 議で改正される例規]チ  | 更新]入力フィールドに指定された期間内に公布された原   |
|   | ェックボックス      | 議で改正される例規が検索されます。            |
| 5 | [検索]ボタン      | 指定した検索条件で検索を実行します。           |
| 6 | [クリア]ボタン     | クリックすると、入力した検索条件をクリアします。     |